### 湖北师范大学 2025 级高等学历继续教育

### 新生入学报到流程

#### 注意事项

1、入学注册时间: 2025 年 1 月 10 日-2 月 16 日

2、需准备的资料:

(1) 请提前准备好自己的身份证照片与蓝底 2 寸电子证件照片。

(2)专升本的学生请准备好专科毕业证照片及专科学历认证报告或电子注册备 案表。

#### 3、人像采集注意事项:

(1) 在人像采集前请提前打开摄像头,电脑操作建议使用谷歌浏览器或 360 极 速浏览器。

(2) 在采集照片时请注意光线和角度,以免影像采集结果。

#### 4、资料档案填写注意事项:

- (1) 打感叹号的内容为未填写项,请补充完整。
- (2) 注意在填写的过程中边填写边点击"保存草稿"按钮。
- 5、有问题可随时咨询招生办电话: 0714-6572198

6、本入学流程预计花费5分钟,请将内容认真填写完整。

#### 操作视频流程可扫下方二维码观看

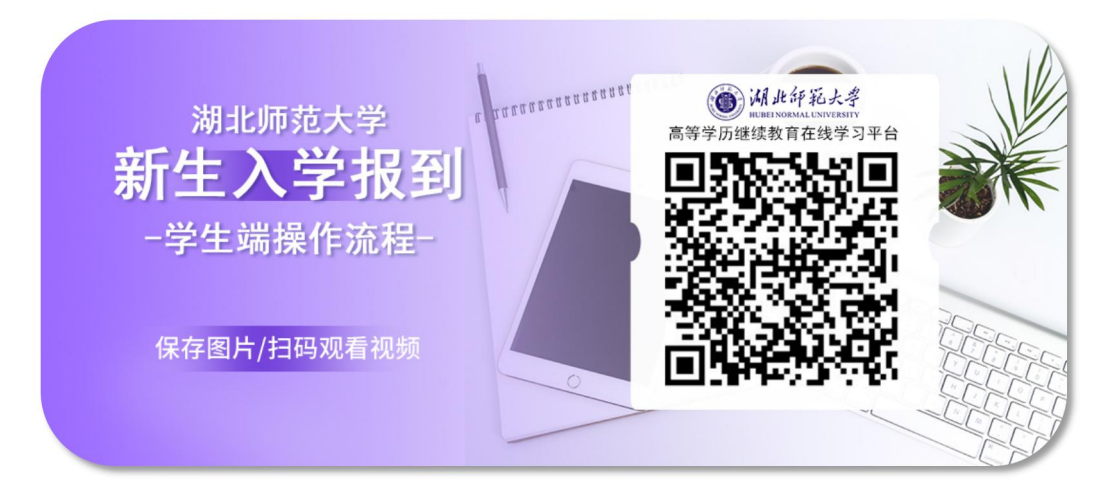

## 手机端操作流程

#### 步骤一:登录平台

手机微信扫码关注湖北师范大学高等学历继续教育学院公众号,点击 "25级成教",进入高等学历继续教育学习平台。 输入用户名账号: 2025身份证号 初始密码:身份证后六位

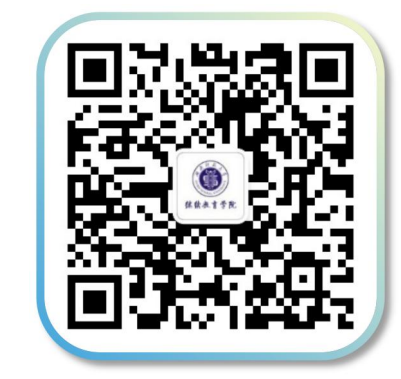

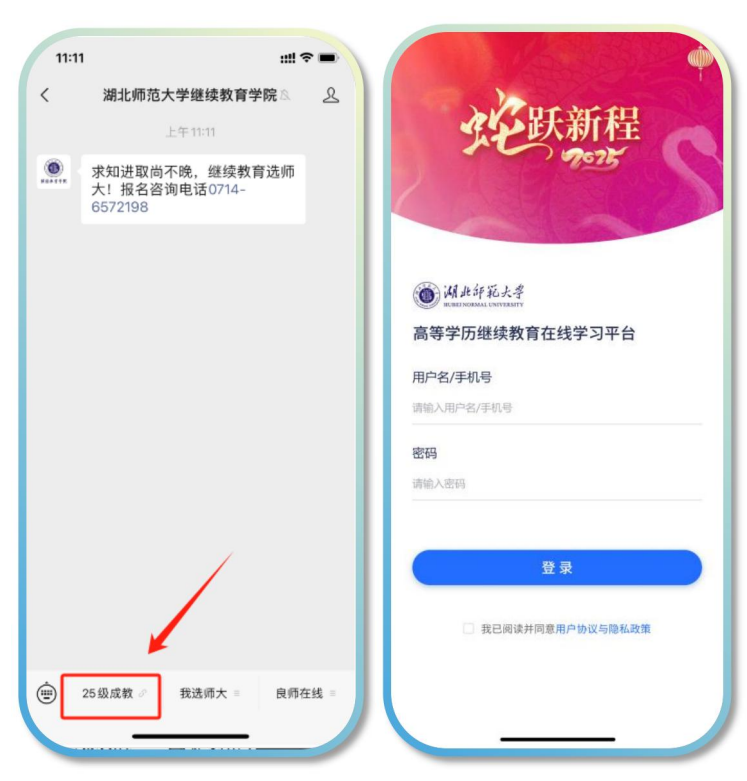

#### 步骤二:入学报到-选择教学点

仔细阅读入学须知,并点击"我准备好了,现在进入"。 进入入学报到后,查看自己的教学点是否有误,并点击"下一步"。

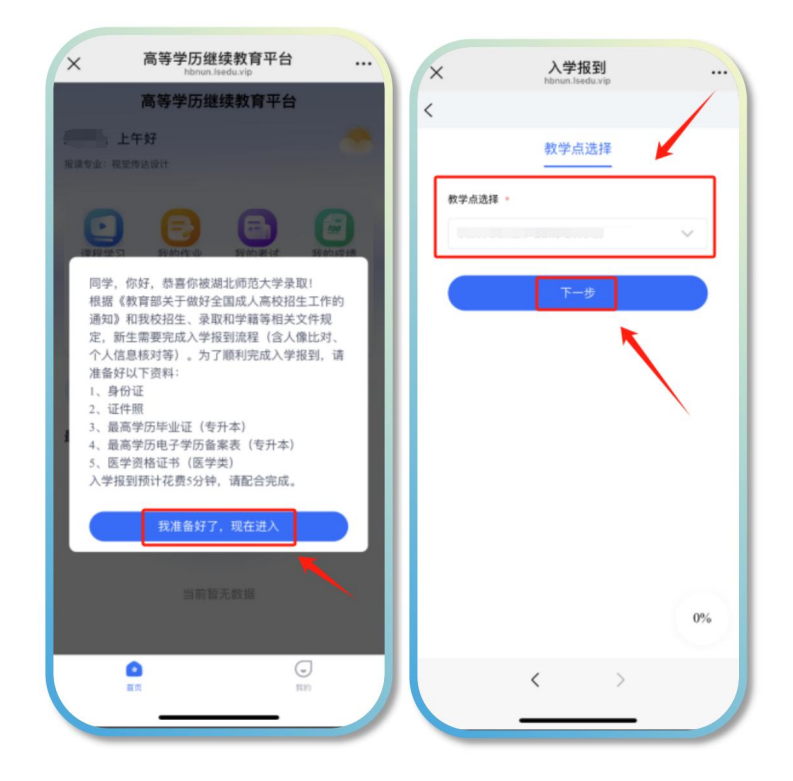

步骤三:入学报到-人像比对

1、证件信息核对

按照要求上传身份证正反面照片,系统自动读取信息并核对,再点下 一步。

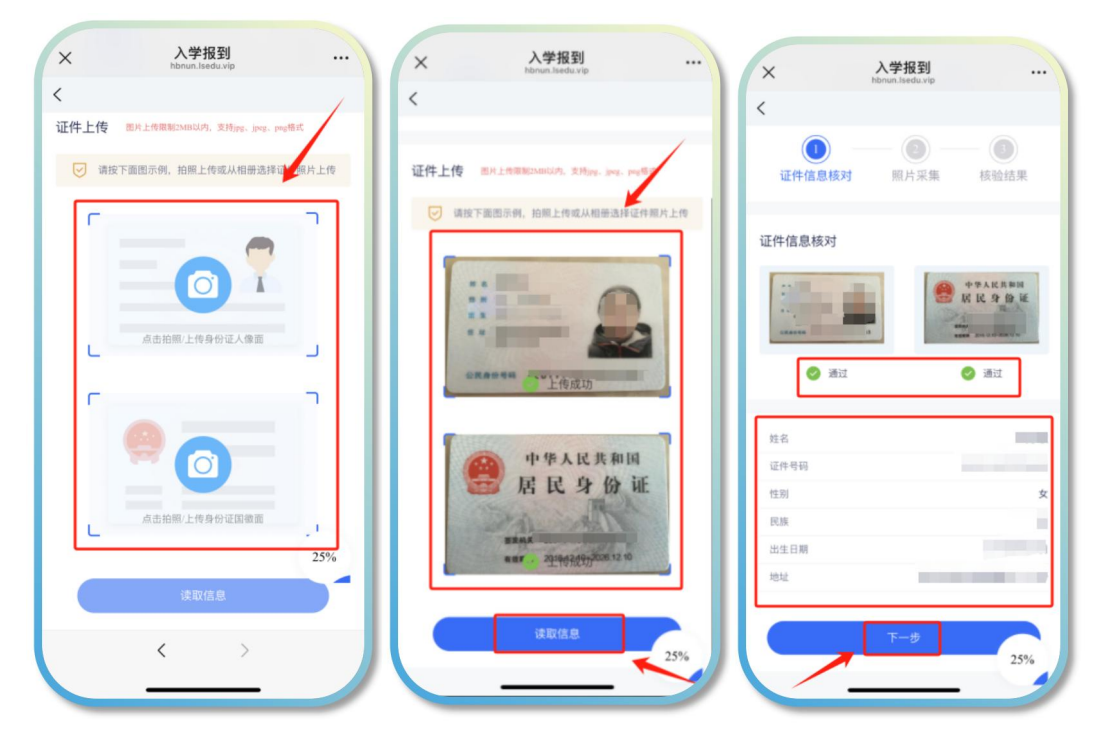

### 2、人像照片采集

点击"点我去采集",在弹出的人脸认证窗口点击"开始认证"。 注意:①注意打开手机摄像头拍照权限,调整好角度和周围光线。 ②如果使用微信人脸认证唤起失败,可复制链接至浏览器中打开,完 成人脸认证后再回到微信即可。

照片采集完成后,点击"下一步"即可。

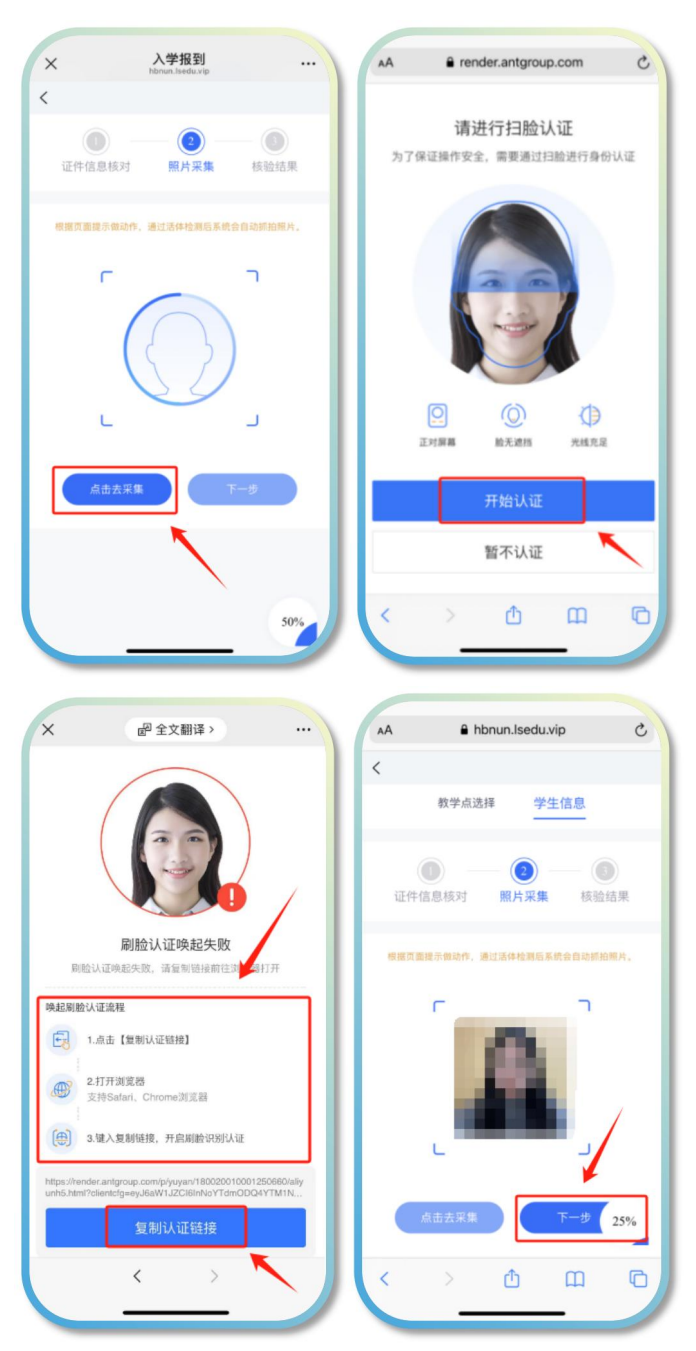

### 3、上传证件照片

注意:证件照需要上传蓝底照片,如果需要更换照片底色,可点击"在 线制作证件照",并将调整好的照片进行保存上传,如果无需调整, 则直接上传照片即可。

| hbnun.lsedu.vip                                                           | × Gradio …                                                  | hbnunJsedu.vip                      |
|---------------------------------------------------------------------------|-------------------------------------------------------------|-------------------------------------|
| 教学点选择 学生信息                                                                | HivisionIDPhotos                                            | `                                   |
| <ul> <li>① (1) (1) (1) (1) (1) (1) (1) (1) (1) (1)</li></ul>              |                                                             | 证件信息核对 <b>照片采集</b> 核验结果             |
| 特别提醒: 缆所上传的图片将用于毕业证书。<br>建议上传2寸蓝底照片。                                      | Drop Image Here<br>- or -<br>Click to Upload                | 特别提醒:您所上传的很片将用于毕业证书。<br>建议上传2寸蓝度照片。 |
| 注意: 证件照需要上传蓝底照<br>片,如果需要更换照片底色,可<br>点击"在线制作证件照",并将<br>调整好的照片进行保存上传即<br>可。 | 上传照片<br>近件照尺寸違填<br>● R寸列表 ● R換度 ● 自定义R寸<br>列级R寸 可更换底色<br>-寸 | 在线制作证件用 50%                         |
| 在我制作业任题<br>50%<br>确认起交                                                    | <sup>常</sup> 景色<br>● 蓝色 ● 白色 ● 紅色<br>● 白定×底色<br>< >         | ALES                                |

#### 步骤四:入学报到一档案资料填写

### 1、完善基本信息

将个人信息进行完善,带"!"号的为未填项,带"\*"号的为必填 项,如果完成部分可点击"保存草稿",如果全部完成后点"提交审 核"。

| ・基本信息 🌖           | >   |
|-------------------|-----|
| - 身份证 🥥           | >   |
| 电子签名 🌗            | >   |
| •学历证书 🕕           | >   |
| * 学习经历 (最多添加4项) 🌗 | >   |
| 工作经历 (最多添加4项)     | >   |
| * 家庭成员 (最多添加4项) 🌖 | >   |
| K                 | 17% |

注意:专升本学生需上传专科毕业证照片及学历认证报告(png 格式) 专科电子注册备案表,备案表可在"学信网"上进行查询下载(其他 层次学生可略过此步骤)。

填写完后点击"签署承诺书",签名后点击"我承诺"。

| 学历证书 🕕                                                                               | ^                                                                                                    | ● ● 「王」 に 二 12 作                                                         |                      | <                                                                     |                                                                                                    |             |
|--------------------------------------------------------------------------------------|----------------------------------------------------------------------------------------------------|--------------------------------------------------------------------------|----------------------|-----------------------------------------------------------------------|----------------------------------------------------------------------------------------------------|-------------|
| 中全在上作                                                                                | -                                                                                                    | 中のVK地球で<br>調下転な下部所示学历证中(PNG橋式)語上<br>加加加加加加加加加加加加加加加加加加加加加加加加加加加加加加加加加加加加 | 他。新祖学侣网(<br>盘学历교书并上传 | 安元4<br>根据《教育部关<br>的通知》和我校<br>规定,凡经国家<br>正式录取的专升<br>教育部审定核准<br>上)毕业证书, | 新土子四八子承诺中<br>于做好全国成人高校招生<br>招生、录取和学籍等相关<br>成人高等教育统一招生考<br>本新生、入学报到时需出<br>的国民教育系列的专科(<br>否则教育部不予新生学籍 | ▲<br>工文试示或注 |
| ·学历认证报告<br>青下载如下图所示学历证书(PNG格式)后上传,前<br>http://mx.chsi.com.cm/archine/index.ing) 下幕学历 | 往学信网(<br>近书注 5 倍                                                                                                    | • 姓名                                                                     | >                    | 册,并将被取消<br>以上)毕业证书<br>任由学生本人负                                         | 入学资格。学生所持专科<br>不符合教育部规定的,一<br>责。                                                                    | (或<br>切责    |
|                                                                                      | and the second second sec | * 出生年月                                                                   | >                    | 专升本新生学品                                                               | λ 学承诺书                                                                                              |             |
| Pilling +                                                                            |                                                                                                    | • 专科/本科毕业学校                                                              | >                    | 1.我确认以上内                                                              | 容并严格遵守学校相关规                                                                                         | 定;          |
| NAME AND ADDRESS OF TAXABLE PARTY.                                                   |                                                                                                    | • 专科:本科毕业证书编号                                                            | >                    | 2.找确认找的专<br>信息(姓名、性<br>学籍完全相同                                         | 科(或以上)毕业证书的:<br>别、出生年月等)与我现                                                                         | 身份<br>在的    |
| 姓名                                                                                   | >                                                                                                    | • 电子注册备案表在线验证码                                                           | >                    | 3.我确认如有不行责任由我本人承                                                      | 符合要求导致学籍无法注<br>担。                                                                                   | 册,          |
| 出生年月                                                                                 | >                                                                                                    | 本人保证填写和上传的信息真实、准确,并<br>假信息带来的一切法律责任和后果。                                  | 愿意承担由于虚              |                                                                       | 签名:                                                                                                 |             |
| 专科本科毕业学校 专升本学生                                                                       | È请请 <sup>&gt;</sup>                                                                                                    | A . And . 100 . 77 . 118 . 4.2                                           |                      |                                                                       | 签名时间:                                                                                               | /           |
| 专科/本科毕业证书编号 在学信网」<br>专科电子                                                            | L下载<br>A案表                                                                                                    | 2 签署承诺书                                                                  |                      |                                                                       | 去签署                                                                                                 |             |
| 电子注册备案表在线验证码 (png格元<br>进行上传                                                          | C), 17%                                                                                                    | • 学习经历 (最多添加4项) 🌗                                                        | 17%                  |                                                                       | 我承诺                                                                                                 | 17          |
| 本人保证填写和上传的信息真实、准确,并愿意可                                                               | k担由于虚                                                                                                    |                                                                          |                      |                                                                       |                                                                                                    |             |

2、核对本人信息,提交审核

可查看填写信息是否有误,如果确认信息无误,点击"提交审核"即

可,至此,入学流程结束。

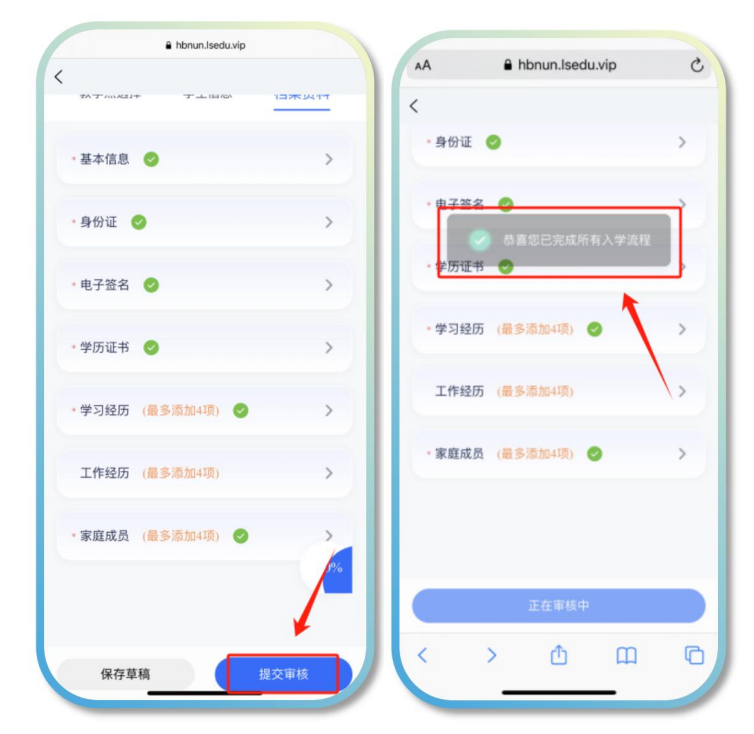

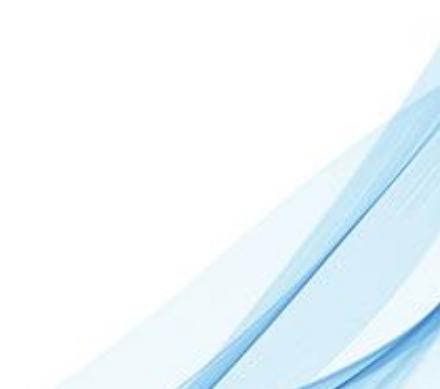

# 电脑端操作流程

步骤一:登陆平台

网址: <u>https://hbnun.lsedu.vip/</u>(优选谷歌、360极速浏览器)

输入用户名账号: 2025 身份证号 初始密码: 身份证后六位

| 高等学历继续                                                                                      | 教育在线学习平台                                                                                               |  |
|---------------------------------------------------------------------------------------------|----------------------------------------------------------------------------------------------------|--|
| 16 005<br>第7日<br>日本<br>日本<br>日本<br>日本<br>日本<br>日本<br>日本<br>日本<br>日本<br>日本<br>日本<br>日本<br>日本 | ビンジョン レンジョン レンジョン ビンジョン レンシンジョン ビンジョン レンシンジョン ビンジン レンシン レンシンジョン ビンジン ビンシン ビンジン ビンジン ビンジン ビンジン ビンジン ビンジ |  |
| 5-962000/87442. R1/2010/07/<br>(07/823)/08. 7/64402<br>8/54                                 | H数50.03以上。3609全測度醫師總費式进行改同<br>5937地元五正常使用的情况、数者情解<br>在46 博用技术支持                                        |  |

#### 步骤二:入学报到-选择教学点

点击"入学报到",选择自己相应的教学点,并点击"下一步"。

| <ul><li>ネ かんゆひ</li><li>み 入外区別</li></ul> | 姓名: 943: 942: 税気伸払続け<br>  入学版列 |  |
|-----------------------------------------|--------------------------------|--|
|                                         | 数学点消遣<br>用AIF和学校 → <b>下-</b> ≠ |  |
|                                         |                                |  |
|                                         |                                |  |
|                                         |                                |  |

步骤三:入学报到-人像比对

1、证件信息核对

按照要求上传身份证正反面照片,系统自动读取信息并核对,再点下

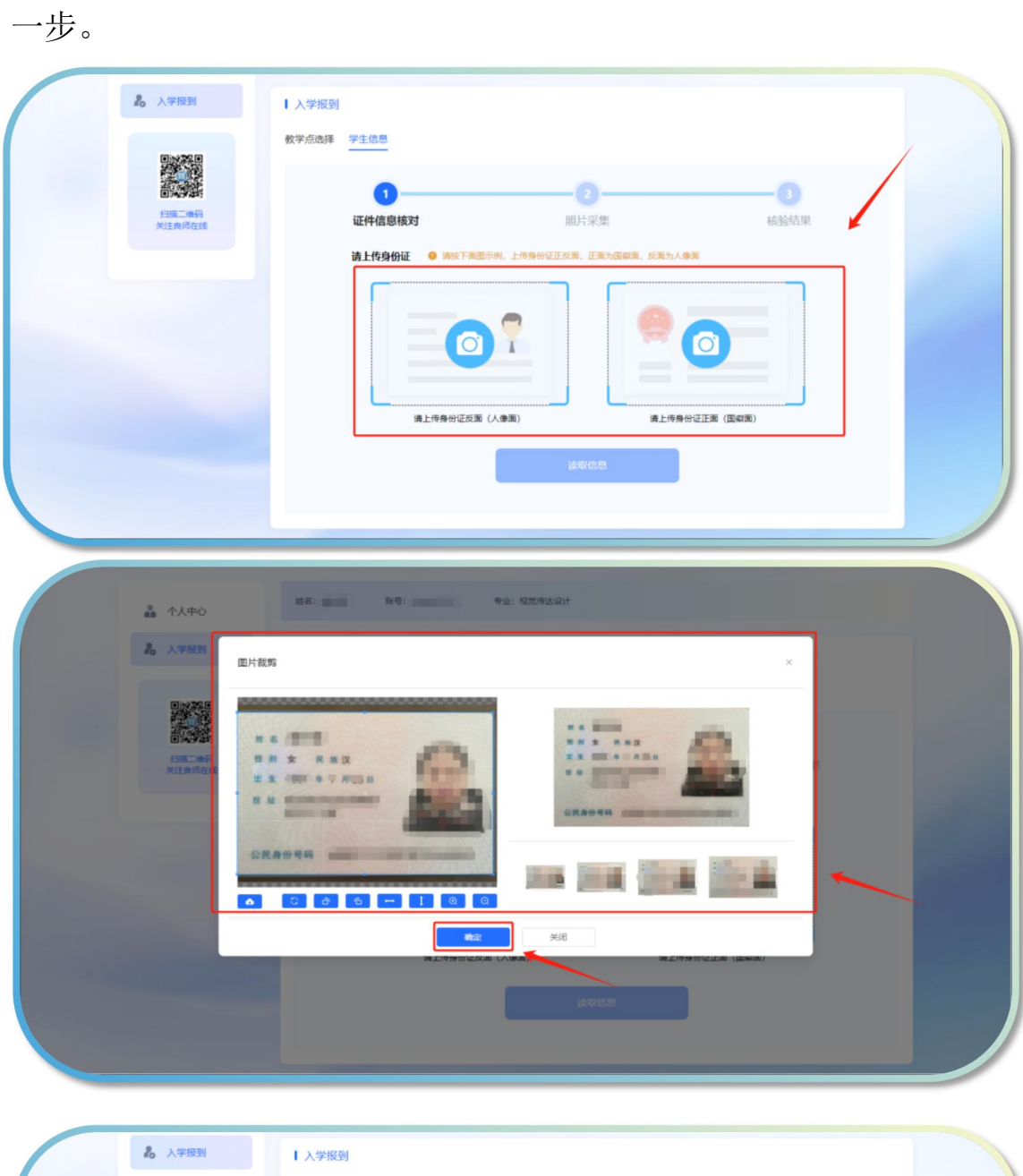

| 20入学报到          | 入学报到  |                   |                                                                                   |                            |  |
|-----------------|-------|-------------------|-----------------------------------------------------------------------------------|----------------------------|--|
|                 | 教学点选择 | 学生信息              |                                                                                   |                            |  |
| 日描二维码<br>关注奥师在线 |       | 1 证件信息核对          | - 2<br>照片采集                                                                       | 3<br>核验结果                  |  |
|                 |       | 请上传身份证 0 请读取并核对信息 |                                                                                   |                            |  |
|                 |       |                   | 中华人民<br>居民身<br>(1)<br>(1)<br>(1)<br>(1)<br>(1)<br>(1)<br>(1)<br>(1)<br>(1)<br>(1) | 共和国<br>(分) 证<br>2001 12 10 |  |
|                 |       | 身份证反面 (人參面) 上传成功  | 身份证正面(国献面)                                                                        | 上传成功                       |  |
|                 |       |                   | 读取信息                                                                              |                            |  |
|                 |       |                   | inte                                                                              |                            |  |

| ▲ 个人中心<br>▲ 入学授型                                                                                                    | ●         金融市政策()         金融市政策()         金融 |                                                                                                    |
|----------------------------------------------------------------------------------------------------|----------------------------------------------------------------------------------------------------|----------------------------------------------------------------------------------------------------|
|                                                                                                    | 姓名:     证件电码:       性别:女     出生日期:       民族:汉     地址:                                                                                                    | -                                                                                                    |
|                                                                                                    | 核对信息                                                                                                    |                                                                                                    |
|                                                                                                    |                                                                                                    |                                                                                                    |
| <ul> <li>ネ 小人中心</li> <li>え 入学税到</li> </ul>                                                                                                    | 1<br>证件值息核对 服片采集<br>油上传身份证 9 %255/1627(28                                                                                                    | -3<br>成發結果                                                                                                    |
| ▲ 个人中O<br>ん 入学报到<br>一<br>第二章の時<br>米正常のでの話                                                                                                    | 近伴信息核対<br>近伴信息核対<br>第上作身份証<br>● 第二記274537458<br>第二日第一日の第二日の第二日の第二日の第二日の第二日の第二日の第二日の第二日の第二日の第二                                                                                                    | - 3<br>Жайан<br>И II<br>Г ЙЕ                                                                                                    |
| <ul> <li>▲ 介人中心</li> <li>▲ 介人中心</li> <li>▲ 入学規54</li> <li>▲ 入学規54</li> <li>● 入学規54</li> <li>● 小田田一崎谷</li> <li>● 小田田一崎谷</li> <li>● 小田田一崎谷</li> <li>● 小田田一崎谷</li> </ul> | Implementation       Implementation         Implementation       Implementation         Implementation       Implementa                                                                                                    | - 3<br>##35/45/00<br># 100<br># 1 |

# 2、人像采集

证件照片比对通过后,点击"点我去采集"。

注意打开手机摄像头拍照权限,调整好角度和周围光线。点击"开始 认证"。

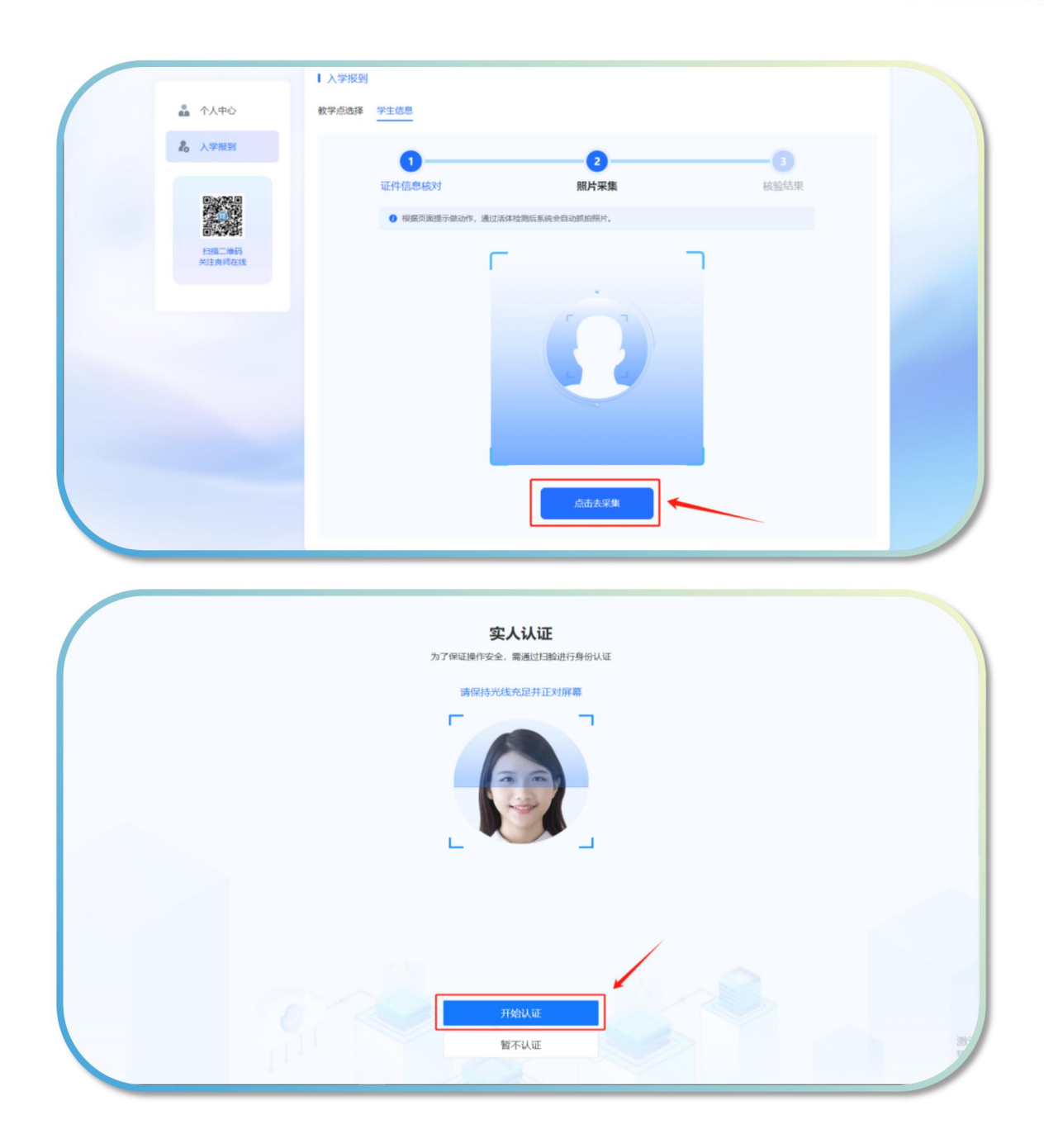

### 3、上传证件照片

注意:证件照需要上传蓝底照片,如果需要更换照片底色,可点击"在线制作证件照",并将调整好的照片进行保存上传即可。

| <b>》</b> 入学报到                                                                                                    | ↓ 入学报到                                                             |                       |         |         |
|----------------------------------------------------------------------------------------------------|--------------------------------------------------------------------|-----------------------|---------|---------|
|                                                                                                    | 教学点选择 学生信息                                                         |                       |         |         |
|                                                                                                    | 0                                                                  | 2                     |         |         |
| 扫描二维码<br>关注良师在线                                                                                                    | 证件信息核对                                                             | 照片采集                  | 核對      | 创结果     |
|                                                                                                    |                                                                    | 特别提醒:您所上传的照片将用于毕      | 地证书     |         |
|                                                                                                    |                                                                    | 在线制作证件照               |         |         |
| 注意<br>需要<br>证件                                                                                                    | 源:证件照需要上传监底照片,如<br>更更换照片底色,可点击"在线制<br>非照"                          | 果 / 作<br>R_14285(15); |         |         |
|                                                                                                    |                                                                    | 上传证件照 輸               | 认提交     |         |
|                                                                                                    |                                                                    |                       |         |         |
|                                                                                                    |                                                                    |                       |         |         |
|                                                                                                    |                                                                    |                       |         |         |
|                                                                                                    |                                                                    |                       |         |         |
| 6 ing                                                                                                    | н                                                                  | ivisionIDPhotos       | 0 539   |         |
| S inge                                                                                                    | н                                                                  | ivision1DPhotos       | 0 888   |         |
| () inge                                                                                                    | Biologi 1420-144                                                   | ivisionIDPhotos       | ◎和新     |         |
| D inge                                                                                                    | H<br>地放照片至此处<br>- 店.<br>- 店.上後                                     | ivision1DPhotos       | ◎■■■    | 8       |
| () inge                                                                                                    | H<br>地球面片至此处<br>- 近-<br>点面上後                                       | ivisionIDPhotos       | ◎ ■##   | 2       |
| 8 Inge                                                                                                    | H<br>施放图片至此处<br>一卮-<br>点击上传                                        | ivision1DPhotos       | ◎■■■    | æ       |
| D Inap<br>Et相同でする項                                                                                                    | H<br>地球面片至此处<br>《道·<br>《面上传                                        | ivisionIDPhotos       | 将照片进行上传 | Ø       |
| © Incor                                                                                                    | 格放图片至此处<br>- 呢-<br>点击上转                                            | ivision1DPhotos       | 将照片进行上传 |         |
| © Intege<br>回日期のです法語<br>● 尺寸列表 日発系 ● 目台<br>第級尺寸<br>一寸                                                                                                    | Hoxe的片面此处<br>《思·<br>《西五上传                                          | ivision1DPhotos       | 将照片进行上传 |         |
| □ inage<br>□ inage<br>□ R4期尺寸道明<br>■ 尺寸列表 ○ R4編 ● 目4<br>第6尺寸<br>寸                                                                                                    | H<br>地球面片至此处<br>                                                   | ivisionIDPhotos       | 将照片进行上传 | ß       |
| □ Happ<br>□ Happ<br>□ Happ<br>□ R 19月夏<br>□ R 19月夏<br>□ R 19月<br>□ R 19月<br>□ R 19月<br>□ R 19月<br>□ R 19月<br>□ R 19月<br>□ R 19月<br>□ R 19月<br>□ R 19月<br>□ R 19月<br>□ R 19月<br>□ R 19月<br>□ R 19月<br>□ R 19月<br>□ R 19月<br>□ R 19月<br>□ R 19月<br>□ R 19月<br>□ R 19月<br>□ R 19月<br>□ R 19月<br>□ R 19月<br>□ R 19月<br>□ R 19月<br>□ R 19<br>□ R 19<br>□ R 1 | H                                                                  | ivision1DPhotos       | 将照片进行上传 | R       |
| 日 hope                                                                                                    | HaxmHatth<br>.g.<br>galte                                          | ivision1DPhotos       | 将照片进行上传 | R       |
|                                                                                                    | H<br>H<br>H<br>H<br>H<br>H<br>H<br>H<br>H<br>H<br>H<br>H<br>H<br>H | ivision1DPhotos       | 将照片进行上传 | D<br>底色 |

如果无需更换底色,点击"上传证件照片",图片剪裁好后,点击"确 认提交"即可。

| <b>论</b> 入学报  | 到   入学报到<br>数学点选择 | 学生信息        |                                             |           |  |
|---------------|-------------------|-------------|---------------------------------------------|-----------|--|
| Fair<br>Alter | 1945<br>562.12    | 1<br>证件信息核对 | 2 照片采集                                      | 3<br>核验结果 |  |
|               |                   |             | \$\$\$\$#脱版: \$\$\$所上代的图片将用于毕业证书<br>在线制作证件器 |           |  |
|               |                   |             | 此代证件照 輸以證交                                  |           |  |

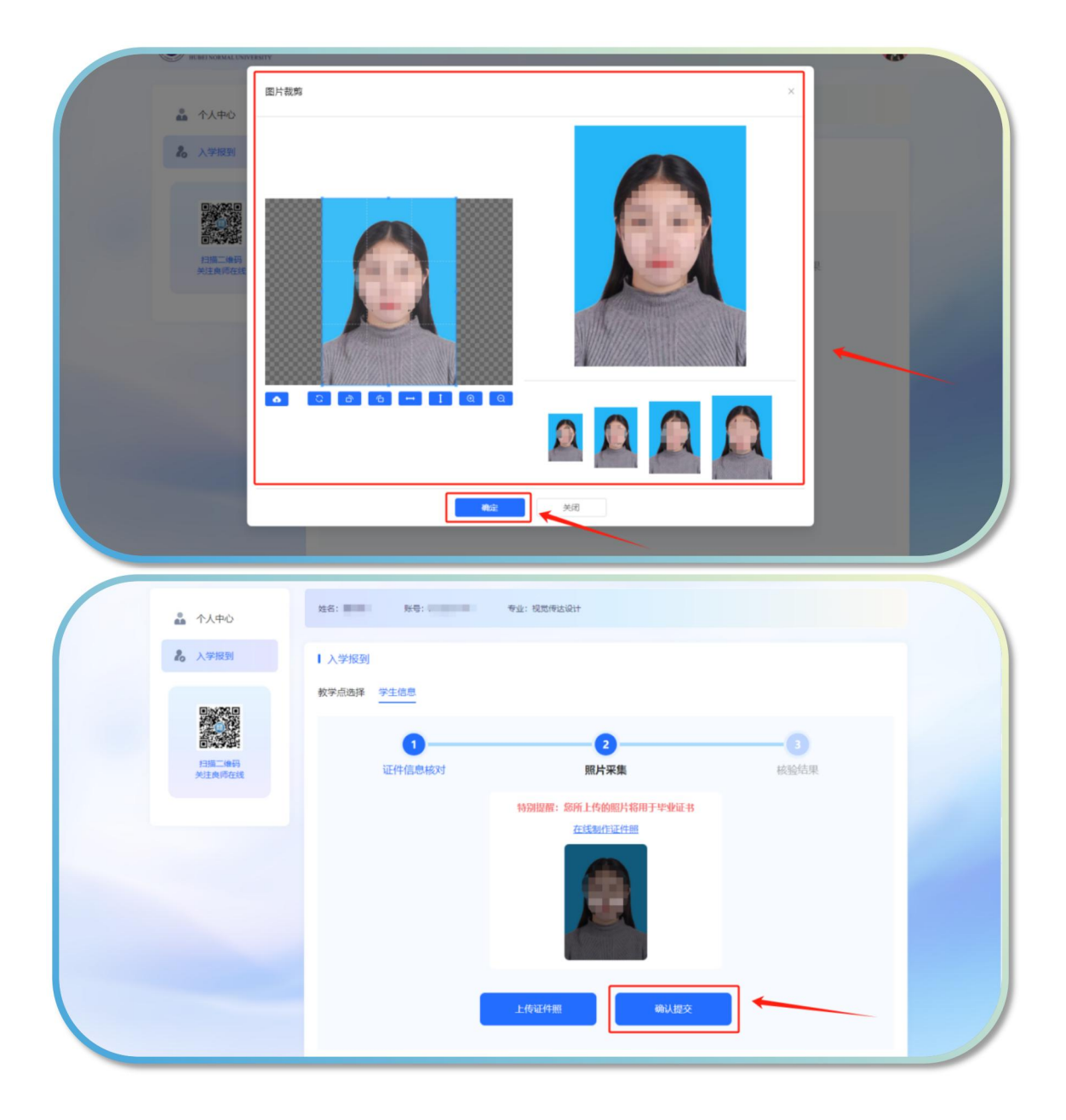

### 步骤三:入学报到一档案资料填写

### 1、完善基本信息

将个人信息进行完善,带"\*"号的为必填项,如果完成部分可点击

"保存草稿",如果全部完成后点"提交审核"。

| <u>لاً</u> مُرْجَن | ↓ 入学报到<br>教学点选择 学生信息 | B. <u>档案资料</u> |         |                                       | 下载入学登记表 |  |
|--------------------|----------------------|----------------|---------|---------------------------------------|---------|--|
| 心 入学报到             | 基本信息。                |                |         |                                       | ~       |  |
|                    | * 学生姓名               | <b>女</b> ~     | *证件号码   | 4                                     | 0       |  |
| 扫描二條码<br>外注色师在线    | * 学生学号               |                | 民族      | 汉 ~                                   |         |  |
|                    | * 政治面貌               | 请选择 ン          | *箱贯     | 请选择 ~                                 |         |  |
|                    | * 邮政编码               |                | * 现工作单位 |                                       | ]       |  |
| 完善个人信              | * 职称                 | 消退時 ~          | *家庭地址   | · · · · · · · · · · · · · · · · · · · | 1       |  |
| 息,带"*"号<br>的为必填项   | * 參加工作时间             | 茴 选择日期         | *婚姻状态   |                                       | ]       |  |
|                    | * 6576               |                | QQ      |                                       | ]       |  |
|                    | 自由证(上)))))           |                |         |                                       |         |  |

注意:专升本学生需上传专科毕业证照片及学历认证报告(png 格式) 或专科电子注册备案表,备案表可在"学信网"上进行查询下载(其 他层次学生可略过此步骤)

上传完成后,点击"签署承诺书",签名后,点击"我承诺"。

| 学历备案表                                                                                                    |                      |                    |      |
|----------------------------------------------------------------------------------------------------|----------------------|--------------------|------|
| 请下载如下图所示学历证书(PN                                                                                                    | NG格式)后上传,点击前往学历证书下载比 | 加止,点击示例图片或者下面的按钮上传 | K    |
|                                                                                                    |                      | 上传电子注册备案表          | 专升本学 |
| 教育部学历证书电子注册备案表                                                                                                    | *姓名                  |                    | 请上传专 |
| RA         BIE           RD         R           RDDER         ROWERDARE           APRIN         PRAMODER           VOLUME         ROWERDARE           VOLUME         ROWERDARE           VOLUME         ROWERDARE | * 出生年月               | 8                  | 并在学信 |
| 981 2.14<br>201 449<br>925021 minimu<br>942022 minimu                                                                                                    | * 专科/本科毕业学校          |                    | 电子备案 |
| * 101 0. * *4.<br>4*99*<br>N 100 ARX 888                                                                                                    | * 专科/本科毕业证书编号        |                    |      |
|                                                                                                    | * 专科/本科学历电子注册        |                    |      |
| Tentenin Contraction                                                                                                    | 备案表在线验证码             |                    |      |

| WALL SET ALK ?                                                                                                    | 首页 关于 ● 党史学习教育     专升本新生学员入学承诺书 ×     ×                                                                                                    |                 |
|----------------------------------------------------------------------------------------------------|----------------------------------------------------------------------------------------------------|-----------------|
| ホノートン     ホノートン     ホノー     ホノー     ホー     ホー     ホ | 根据《教育部头子做好全国点人高校招生工作的通知》和我校招生、蒙取和学籍等相关文件规定,只经国家点人高等<br>教育编一相生考试想正定教动专升本考生、入学新想时周出示经教育部业结构的国际教育系列的专样(成认上)<br>毕业证书,否则常常不不有社才继续用,并将做取用入学资格、学生所持专科(成认上)毕业证书不符合教育部规<br>定的,一切责任由学生本人负责。 |                 |
|                                                                                                    | 专升本新生学员入学承诺书<br>1.现确认以上内容并严档遵守学校担关规定;<br>2.现确认我的专科(编以上)毕业任书的身份信息(姓名、性别、出生年月等)与我现在的学籍完全相同。<br>3.现确认如有不符合要求导致学籍元法主册,责任由现本人承担。                                                       | 29—173是用意在165条。 |
|                                                                                                    | 签名:<br>签名时间:                                                                                                    |                 |
|                                                                                                    |                                                                                                    | >               |
|                                                                                                    |                                                                                                    |                 |

# 2、核对本人信息,提交审核

可查看填写信息是否有误,如果确认信息无误,点击"提交审核"即 可。至此,入学流程结束。

| ▲ 个人中心 ▲ 个人中心 ▲ 入学規制 ■ 二、一〇〇〇〇〇〇〇〇〇〇〇〇〇〇〇〇〇〇〇〇〇〇〇〇〇〇〇〇〇〇〇〇〇〇〇〇 | Image: Second Second | 、<br>・当生年、<br>・专科/本科学业正书編<br>・专科/本科学の中子注册<br>業業件在技验证码<br>本人保证標序和上作 | н ()<br>е ()<br>()<br>()<br>()<br>()<br>()<br>()<br>()<br>()<br>()<br>()<br>()<br>()<br>( | 组由于遗僻成意用来的一切法司<br>远覆换武书 | 2月日和后常。         |            |       |
|----------------------------------------------------------------|----------------------------------------------------------------------------------------------------|--------------------------------------------------------------------|-------------------------------------------------------------------------------------------|-------------------------|-----------------|------------|-------|
|                                                                | 学习经历"(最少1项,最多添加4项)                                                                                                    |                                                                    |                                                                                           |                         |                 | ~          |       |
|                                                                | 序号 学校类型                                                                                                    | 在何学校学习                                                             | 起止时间                                                                                      | 证明人                     | 操作              |            |       |
|                                                                |                                                                                                    | 1                                                                  | 行政期                                                                                       |                         |                 |            |       |
|                                                                |                                                                                                    | 3                                                                  | 約—項                                                                                       |                         |                 |            |       |
|                                                                | <b>工作经历</b> (最多添加4项)                                                                                                    |                                                                    |                                                                                           |                         |                 | >          |       |
|                                                                | 家庭成员*(最多添加4项)                                                                                                    |                                                                    |                                                                                           |                         |                 | >          |       |
| 点击"保存草稿"可以将                                                    | 将填写的内容暂存 ————————————————————————————————————                                                                                                    | 保存草稿                                                               | 提交审核                                                                                      | <b>↓</b> ← 全部<br>"提     | 填写完成,<br>交审核"即可 | 金查无误后<br>可 | 1, 点击 |

| 品 个人中心<br>為 入学規則 |     |                        |            |    | * 每科/本科学近晚<br>* 每科/本科学历电子<br>备案表在线验证码<br>本人保证编写 | 书编号<br>注册<br>Q_F的信息真主、准 | 鲁。并愿意承担由于<br>答案 | 透發信息带来的一切近<br>承諾 15 | <ul> <li>○</li> <li>○</li> <li>○</li> </ul> |        |
|------------------|-----|------------------------|------------|----|-------------------------------------------------|-------------------------|-----------------|---------------------|---------------------------------------------|--------|
|                  | 学习组 | <b>圣历*</b> (電          | 少1项,最多添加41 | 页) |                                                 |                         |                 |                     |                                             | -<br>- |
| 扫描二编码<br>关注良师在线  |     | 序号<br>1                | 学校类型       |    | 在何学校学习                                          | 起止时间                    | 证明              | К                   | 操作                                          |        |
|                  | 工作的 | 登历 (最多                 | 5添加4项)     |    |                                                 | <b>添加一</b> 项            |                 |                     |                                             | >      |
|                  | 家庭」 | <b>家庭成员</b> * (最多添加4页) |            |    |                                                 |                         |                 |                     | × 1                                         |        |
|                  |     | <u>喀号</u><br>1         | 姓名         | 年龄 | 关系                                              | 工作单位                    | 政治面貌            | 手机号码                | 操作                                          |        |
|                  | -   |                        |            |    |                                                 | 添加一項                    |                 |                     |                                             |        |